### Administrators Guide **CUCM** Query

# telisca Applications for Cisco Unified Communications

**Directory Solutions IPS Global Directory** Web Directory **IPS Popup** Personal Directory ClickNDial Provisioning Corporate Speed Dials **IP Phone Applications** IPS Manager Assistant **IPS Lock IPS Phone Config IPS Alarm Callback IPS** Pager **IPS** Reservation Audio Applications Busy Alerter Callback TAnnounce Wake-up Call Voice Alert Voice Callback **Recording Notification** 

#### **Jabber Applications** Conference tab Directory tab Manager Assistant User Settings Pin & Password Manager **Productivity Extension Mobility Single** Sign-on FrontDesk Attendant Console Conference Center Missed Calls Email Alert **Admin Tools** Phone Robot Delog-Relog PIN & Password Manager CUCM Query User to Phone Deployment **Contact Center** Callback Server Desktop Popup MediaSense Extensions Silent Monitoring

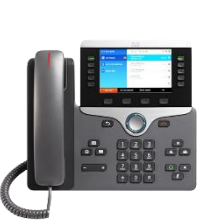

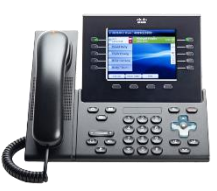

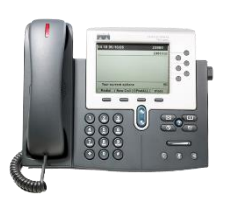

Version: 1.X

SUPPORT@TELISCA.COM TEL. +33 (0)1 46 45 05 12

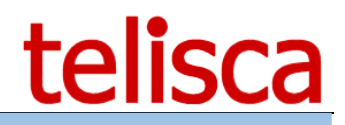

#### HELP

Open a ticket with your logs on <u>http://support.telisca.com</u> for a prompt and efficient response! Server: <u>MENU>Support>Zip Logs</u>

## Summary

| 1 | PRESENTATION PRODUCT         | 3 |
|---|------------------------------|---|
| 2 | PRE-REQUISITES, INSTALLATION | 4 |
| 3 | ADMINISTRATION               | 5 |
| 4 | LIST TABLES                  | 6 |
| 5 | SQL QUERIES                  | 7 |
| 6 | BATCH UPDATE                 | 8 |
| 7 | EXECUTION ON COMMAND LINE    | 9 |
|   |                              |   |

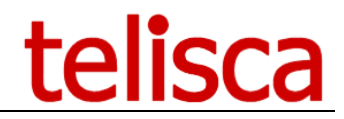

#### **1** Presentation Product

CUCMQuery provide an access to CUCM configuration database through AXL SOAP APIs. It provides:

- ➤ Table list
- ➤ Table view
- > Read SQL Queries
- > Write SQL Queries with import parameters

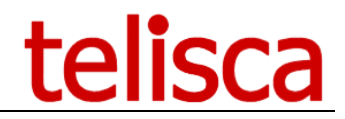

### 2 Pre-requisites, installation

- > CUCM Query runs on Microsoft Windows XP (SP2/SP3), Vista, Windows 7, Windows 8, Windows 10.
- > CUCM Query uses .Net framework 2.0 & 3.5.

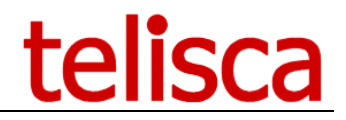

#### 3 Administration

The launch screen includes the AXL SOAP settings. The parameters of configuration are saved in the CUCMQuery.bin file, in the user's personal directory (AppData). The CUCM password is not saved.

| <br>Dies Execute SQL                                                                                                    |                                                                                                    |                                                                                                    |
|----------------------------------------------------------------------------------------------------|----------------------------------------------------------------------------------------------------|----------------------------------------------------------------------------------------------------|
| CallManager Publisher                                                                                                    | 192.168.0.108                                                                                                    | telisca                                                                                                    |
| CallManager Admin login                                                                                                    | administrator                                                                                                    | Clisco                                                                                                    |
| CallManager Admin password                                                                                                    | •••••                                                                                                    |                                                                                                    |
| CallManager Version                                                                                                    | 8.0x                                                                                                    |                                                                                                    |
| Use https (SSL) for AXL SOAP                                                                                                    | ☑ Mandatory for CCM 5                                                                                                    |                                                                                                    |
|                                                                                                    | Connexion Version : 8.0.2.30000(1)                                                                                                    |                                                                                                    |
|                                                                                                    |                                                                                                    |                                                                                                    |
| ATTENTION : This application is                                                                                                    | intended to read and write directly in Cisco Unified Communication Manager (CallMana                                                                                                    | ger) SQL database.                                                                                                    |
| ATTENTION : This application is<br>So it is reserved to skilled adminis<br>can have unpredictable results in<br>CallManager crash. It is particular<br>do not garantee the use that can<br>of the use of this application.<br>ATTENTION : Cette application<br>Aussi ellen e doit être utilisée que<br>toute modification. Des requêtes of<br>perte de configuration.configurati<br>pas l'usage qui peut être fait de ci<br>de cette application. | intended to read and write directly in Cisco Unified Communication Manager (CallMana;<br>trator that have a very good knowledge of database structure. Incorrect read of write in<br>cluding (but not limited to): loss of configuration, compted configuration, heavy load th<br>y important to avoid large queries with lot of lines and columns that may crash CallMana<br>be made of this application and cannot be responsible of any inconvenience or damag<br>permet de lire et écrire directement dans la base de données de Cisco Unified Communi<br>par un administrateur connaissant parfaitement la structure de la base de données et le<br>de lecture ou d'écritures incorrectes peuvent causer des problèmes importants incluant<br>on incohérente, charge élevée qui affecte la production, plantage du CallManager. Teli<br>ette application et ne peut être responsable de tout gène ou dommages provoqués par | ger) SQL database.<br>SQL database<br>at affect production,<br>iger, telisca<br>le that can result<br>cation Manager (CallManager).<br>as conséquences de<br>(mais pas limitée) :<br>sca ne garantie donc<br>l'utilisation |

This screen makes it possible to define:

- The IP addresses or the DNS of the CUCM Publisher, Note: It is recommended to install certificate SSL of the publisher locally, by taking care that name DNS is the same one as that appearing in the certificate.
- CUCM Application User which must be part of the group 'Standard Super User' (to have rights of execute AXL SOAP queries).
- CUCM version.

Enter the maximum number of updates via interface AXL SOAP per minute. This value must be lower or equal to the value defined in the Services Parameters of CUCM administration in the Database Layer, Advanced options (by default 20, with maximum of 50 in production).

Click on `Connection' to test the entered values, they will then be saved in the CUCMQuery.bin file (except the password).

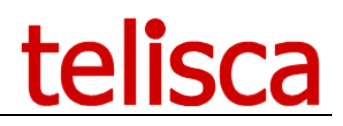

#### 4 List tables

The folder `List Tables' makes it possible to select a table of database CUCM and to visualize the contents of the first lines (parameter `Maximum rows'). According To the level of license, this maximum value can be limited to 200. The result of the list can be saved in a textual file (CSV).

| ect t | o view table content | device           |                  | → Maximun | Maximum rows 200 |                |                         |               | Save Result to CSV file |  |
|-------|----------------------|------------------|------------------|-----------|------------------|----------------|-------------------------|---------------|-------------------------|--|
| 10.02 | pkid                 | name             | description      | tkmodel   | tkdeviceprotocol | tkprotocolside | specialloadinformati    | fkdevicepool  | fkoho                   |  |
|       | f3f132b8-902d-4      | MTP 2            | MTP CUCM8        | 110       | 6                | 0              | opoolaliodali ilointati | 1b1b9eb6-7803 | Inderio                 |  |
|       | e2a5e6e1-5731        | CFB 2            | CFB CUCM8        | 50        | 6                | 0              |                         | 1b1b9eb6-7803 | -                       |  |
|       | ffdcbd2c-50d8-4      | ANN 2            | ANN CUCM8        | 126       | 0                | 0              |                         | 1b1b9eb6-7803 |                         |  |
|       | bd35eeff-ad0e-4      | MOH 2            | MOH CUCM8        | 70        | 0                | 0              |                         | 1b1b9eb6-7803 | 1                       |  |
|       | 2aec9aa0-dc3f-4      | MTP_3            | MTP_192.168.0    | 110       | 6                | 0              |                         | 1b1b9eb6-7803 | -                       |  |
|       | 1abe0ab7-9b74        | CFB_3            | CFB_192.168.0.1  | 50        | 6                | 0              |                         | 1b1b9eb6-7803 | 1                       |  |
|       | 6a6be724f8a4-4       | ANN_3            | ANN_192.168.0    | 126       | 0                | 0              |                         | 1b1b9eb6-7803 |                         |  |
|       | 8618b6fb-8d1c-4      | MOH_3            | MOH_192.168.0    | 70        | 0                | 0              |                         | 1b1b9eb6-7803 | 1                       |  |
|       | c9a7287c-7ce0        | SEP001D452D2     | Auto 8000        | 437       | 0                | 1              |                         | 1b1b9eb6-7803 | 68d2a                   |  |
|       | 75103b51-d95c        | SEP000F8F28D     | Auto 8001        | 30006     | 0                | 1              |                         | 1b1b9eb6-7803 | 89c98                   |  |
|       | 07ffdd7e-5ae0-4      | SEP0024C4FE39    | Auto 8002        | 404       | 0                | 1              |                         | 1b1b9eb6-7803 | cdae8                   |  |
|       | a1a9e691f0c4-4       | DP_8101          |                  | 404       | 0                | 1              |                         |               | c53e8                   |  |
|       | 145637d7-1b1e        | ModelProfileFor7 |                  | 30006     | 0                | 1              |                         |               | 404d3                   |  |
|       | c0190473-d1d3        | IPSMA            | IPSMA            | 73        | 0                | 1              |                         | 1b1b9eb6-7803 |                         |  |
|       | ea5d52d6-bd7d        | IPSMA9100        | Filtrage Manager | 72        | 0                | 1              |                         | 1b1b9eb6-7803 |                         |  |
|       | 07a645c7-26d4        | IPSMA9101        | Filtrage Manager | 72        | 0                | 1              |                         | 1b1b9eb6-7803 |                         |  |
|       | 32d2c18c-ecee        | ModelProfileFor0 |                  | 404       | 0                | 1              |                         |               | cdae8                   |  |
|       | 88228b90-718e        | SEP001E4A9223    | Auto 8003        | 434       | 0                | 1              |                         | 1b1b9eb6-7803 | 27060                   |  |
|       |                      |                  |                  |           |                  |                |                         |               |                         |  |

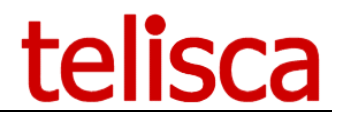

#### **5** SQL queries

According To the level of license this folder makes it possible to load and execute or also create/update an SQL query in read or write access. These SQL queries are stored in a XML file containing the query and a key for validation. This key makes it possible to know, if the request were validated.

Attention, starting from CUCM 5.x the requests are case sensitive.

The result of the request can be saved in a textual file, in CSV format.

It should be noted that a request as below `Select \* from device' is to be proscribed on an environment of several thousands of IP Phones because with certain versions of CUCM it generates a result (with the XML format) too bulky which causes a crash landing of the Tomcat server (for the versions CUCM < 8.0x).

At The Time of request on several tables, it should be taken care that the joints are well entered to avoid cross references being able to generate an enormous result equal to the product amongst line of each table. This can also cause a too bulky result which causes a crash landing of the Tomcat server (for the versions CUCM < 8.0x).

| 📁 Telisca CUCM Query                                                                                                    |                                                         |  |                  |  |                         |   |  |  |  |  |  |
|----------------------------------------------------------------------------------------------------|---------------------------------------------------------|--|------------------|--|-------------------------|---|--|--|--|--|--|
| Setup ListTables Execute SQL                                                                                                    |                                                         |  |                  |  |                         |   |  |  |  |  |  |
| select distinct numplan.dnorpattern, routepartition.name as partition, numplan.alertingname, recordingprofile.name as profile, typerecordingflag.name as option from devicenumplanmap<br>left join numplan on numplan.pkid = devicenumplanmap.fknumplan<br>left join routepartition on routepartition.pkid = numplan.fkroutepartition<br>left join recordingprofile on recordingprofile.pkid = devicenumplanmap.fkrecordingprofile<br>left join recordingdynamic on recordingdynamic.fkdevicenumplanmap = devicenumplanmap.pkid<br>left join typerecordingflag on typerecordingflag.enum= recordingdynamic.tkrecordingflag |                                                         |  |                  |  |                         |   |  |  |  |  |  |
|                                                                                                    | Export CSV Open SQL Query Execute SQL Query             |  |                  |  |                         |   |  |  |  |  |  |
|                                                                                                    | IABLE XML doomattem patition aletinopame profile ontion |  |                  |  |                         |   |  |  |  |  |  |
| •                                                                                                    |                                                         |  |                  |  |                         |   |  |  |  |  |  |
|                                                                                                    | 8001                                                    |  |                  |  |                         |   |  |  |  |  |  |
|                                                                                                    | 8002                                                    |  |                  |  | Call Recording Disabled | - |  |  |  |  |  |
|                                                                                                    |                                                         |  |                  |  |                         |   |  |  |  |  |  |
| 8101 Jean-Marc Lacoste Call Recording Disabled                                                                                                    |                                                         |  |                  |  |                         |   |  |  |  |  |  |
|                                                                                                    | 9000                                                    |  |                  |  | Call Recording Disabled |   |  |  |  |  |  |
|                                                                                                    | 9100                                                    |  | Filtrage Manager |  | Call Recording Disabled |   |  |  |  |  |  |
|                                                                                                    | 9101                                                    |  | Filtrage Manager |  | Call Recording Disabled | - |  |  |  |  |  |
| *                                                                                                    |                                                         |  |                  |  |                         | - |  |  |  |  |  |
|                                                                                                    |                                                         |  |                  |  |                         |   |  |  |  |  |  |
|                                                                                                    |                                                         |  |                  |  |                         |   |  |  |  |  |  |
|                                                                                                    |                                                         |  |                  |  |                         |   |  |  |  |  |  |

#### 6 Batch Update

This folder is visible only with the suitable license.

This folder makes it possible to execute a query in batch mode with uploaded parameters. This query contains parameters %VALUEn%, or N (while starting to 1) contains the number of the column of the data file charged. It is possible to save or reload a present request starting from a textual file having the extension .sql.

From the button `Load files with values' you can load a CSV file containing the data to be used.

One launches the execution in batch mode while clicking on `Start/Stop batch Update', it is possible to stop it while clicking again on `Start/Stop Update batch'.

The result of the request is posted in the OUTPUT folder, line by line with the XML format returned by AXL SOAP. The result of the request is added to a text file BATCH\_yymmdd.log in the repertoire of execution of CUCMQuery.

| 🍋 Telisca                                                                                                    | CallManager SC | L Quer | γ            |                |                |                         |  |  |  |
|----------------------------------------------------------------------------------------------------|----------------|--------|--------------|----------------|----------------|-------------------------|--|--|--|
| Setup Li                                                                                                    | stTables Execu | te SQL | Batch Update |                |                |                         |  |  |  |
| UPDATE numplan SET fkvoicemessagingprofile = '881fd30e-0f00-4f36-877-8f0ce49020c0' WHERE = '%VALUE1%' Load from text file_column_separator is ',' and without guotes. Replacement string is '%VALUE1%' for first column_'%VALUE2%' for se |                |        |              |                |                |                         |  |  |  |
| Load file                                                                                                    | with values    |        |              | Save SQL Query | Open SQL Query | Start/Stop Batch Update |  |  |  |
| VALUES<br>1001<br>1002<br>1003                                                                                                    | OUTPUT         |        |              |                |                |                         |  |  |  |

## telisca

#### 7 Execution on command line

It is possible to execute CUCMQuery on command line with following syntax:

CUCMQuery <nom\_requête>.xml <nom\_fichier\_résultat>.csv

Example: CUCMQuery c:\temp\Extract.xml c:\temp\Result.csv

The name of the file result is supplemented with the date and the hour of execution: Example: Result\_100603\_1317.csv

One will be able for example to automate a daily execution of CUCMQuery while launching it from the Windows AT command.